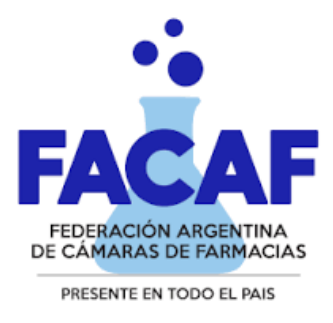

## Manual del usuario Validación Web Policía Federal PLAN TRATAMIENTOS ESPECIALES

URL del Sitio: https://sinval.ddaval.com.ar/

O bien puede ingresar desde el sitio web de FACAF

https://www.facaf.org.ar/

haciendo clic en Sistema Integral de Validación:

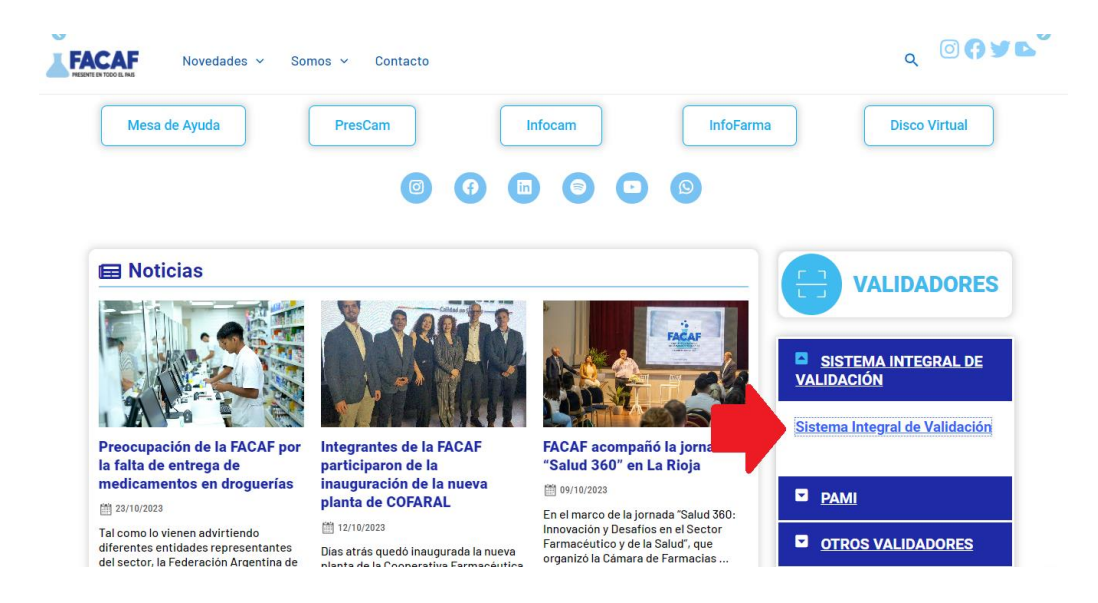

## Ingreso al Sistema

| Sistema Integral                                            | Bienvenido !<br>Escriba los datos solicitados para ingresar al Sistema<br>Usuario |  |  |
|-------------------------------------------------------------|-----------------------------------------------------------------------------------|--|--|
|                                                             | asociacion000352 Password                                                         |  |  |
| "Todas las validadaras en un sola sitia. Sarmrandentell!! " | Recuerdame                                                                        |  |  |
|                                                             | No posee acceso ? <u>Contactese con FACAF</u>                                     |  |  |

Al visitar el sitio nos encontraremos con la pantalla para acceder al mismo.

Si ya posee las credenciales de acceso ingréselas y haga clic en Acceder, Si no posee Usuario y Contraseña comuníquese con soporte@audibaires.com.ar o solicítelo al Administrador de su Institución.

Luego se visualizarán los validadores habilitados. Presione el botón derecho de su mouse sobre el logo de Policía Federal:

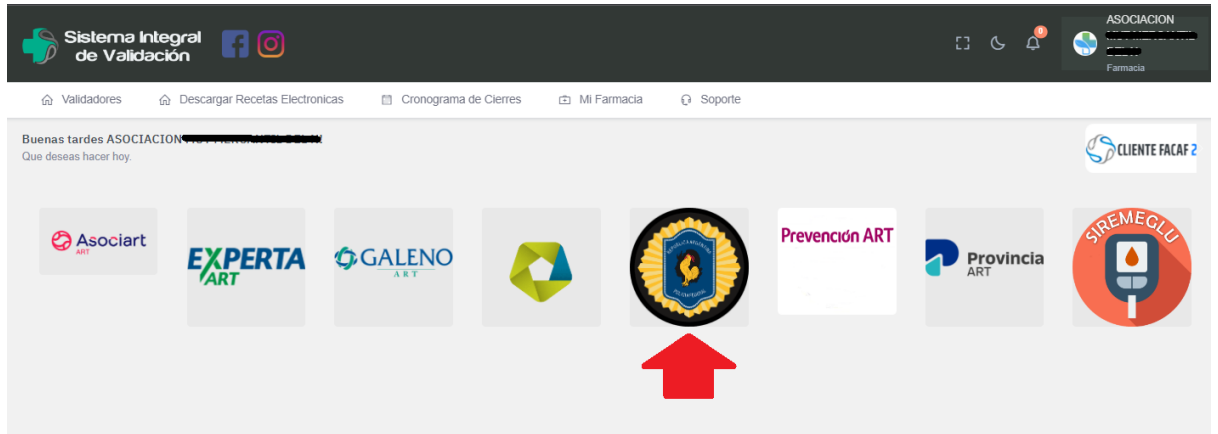

## Opción Tratamientos Especiales del sistema de validación

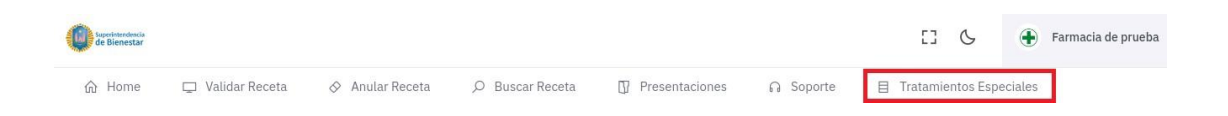

## **Tratamientos Especiales**

Para la dispensa de medicamentos autorizados, se debe ingresar el Nro de afiliado con el siguiente formato: "sin ceros a la izquierda" y con "/" antes de los dos últimos números, como en el siguiente ejemplo: **69054/00**, luego clic en el botón "Buscar".

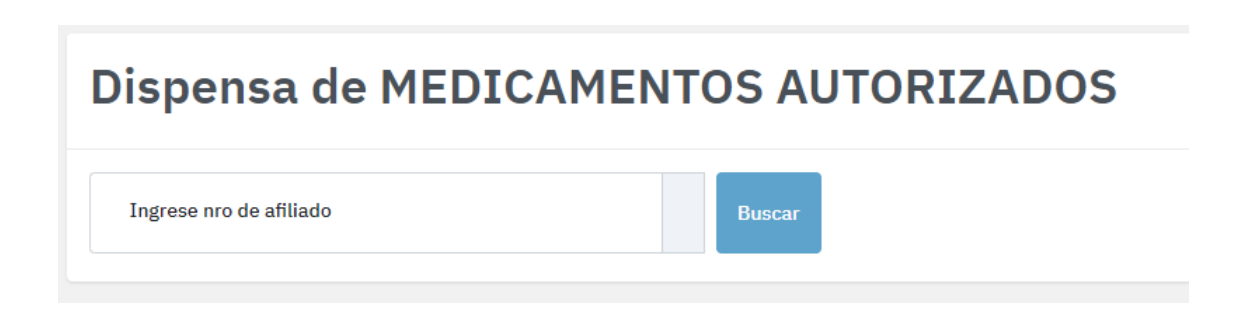

Si el afiliado ingresado posee Medicamentos Autorizados para dispensar, el sistema mostrará el listado correspondiente. Se deberá completar los campos de Matrícula, Tipo Matricula y Apellido y Nombre del profesional. Posteriormente se debe seleccionar de la columna Presentaciones, sobre el margen derecho el medicamento a dispensar, pudiendo seleccionarse varias líneas a la vez.

Dispensa de MEDICAMENTOS AUTORIZADOS

| Ingrese nro de afiliado<br>69054/00    | ARIAS DE BASUAL                | DO, LIDIA BEATRIZ Buscar     |             |      |                         |
|----------------------------------------|--------------------------------|------------------------------|-------------|------|-------------------------|
| Numero de receta                       |                                | Matricula                    | Tipo Matric | cula | Apellido y Nombre       |
| Seleccionar presenta<br>Mostrar 20 v r | aciones a Entregar<br>egistros |                              |             |      | Buscar:                 |
| Nro Receta                             | Fecha receta                   | Autorizado                   | %           | Cant | Presentaciones          |
| 143862                                 | 2023-10-02                     | XELEVIA 100 mg comp.rec.x 28 | 100         | 2    | Seleccione presentacion |

Una vez seleccionados los medicamentos a dispensar se debe hacer clic en "Entregar presentaciones". Para generar el boucher correspondiente.

| .89        |
|------------|
|            |
| \$51038.72 |
| 40         |

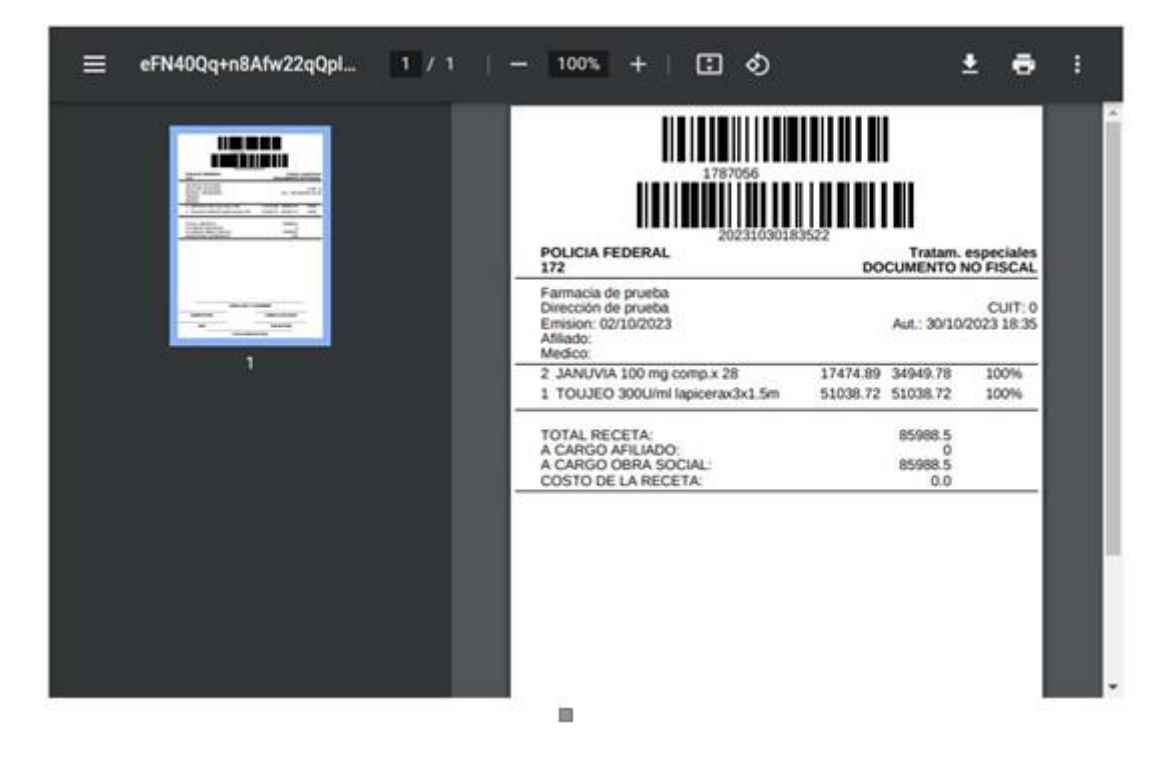